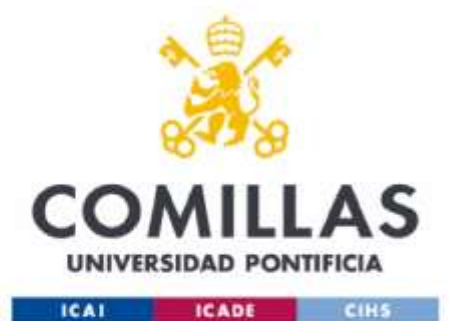

# HOW TO BE LEGALLY REGISTERED AND GET THE T.I.E

School of Economics and Business Administration

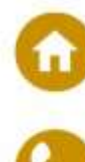

WWV

Alberto Aguilera 23 Madrid, 28015

(+34) 91 542 28 00

icade.comillas.edu/es/facultad-de-empresariales

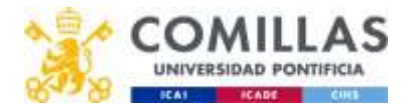

## \* IMPORTANT NOTICE

If your situation requires you to apply for the T.I.E. please be aware that the Immigration Office is taking a long time to provide face-to-face appointments for the T.I.E. on these months and in the Community of Madrid.

Before you can request an appointment in the website:

https://sede.administracionespublicas.gob.es/icpplustiem/citar

You must follow these steps:

- Consult in the following website the documentation required for the specific case, depending on where you are from: <u>https://extranjeros.inclusion.gob.es/es/InformacionInteres/InformacionProcedi</u> <u>mientos/index.html</u>
- 2. Once you have all the required documentation, access the following form and fill it:

https://www.mptfp.gob.es//dam/es/portal/delegaciones\_gobierno/delegacion es/madrid/servicios/extranjeria/CitaPrevia\_Formulario.pdf1.pdf

3. Send an email, asking for authorization to get an appointment and attaching the documentation and the form commented above to the following address: citaprevia\_extranjeria.madrid@correo.gob.es.
Once you sent the email, you have to wait for an answer and the confirmation that everything is all right. Then you can start the process to be registered by getting a face-to-face appointment. You have to get the "Resuelto Favorable" status to the shared documentation. You can also consult the status in: <a href="https://sede.administracionespublicas.gob.es/pagina/index/directorio/infoext2">https://sede.administracionespublicas.gob.es/pagina/index/directorio/infoext2</a>

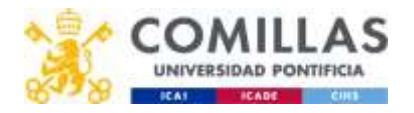

#### What is the T.I.E.?

The T.I.E. is the "Tarjeta de Identificación de Extranjeros" (*Identification Card for Foreigners*). It is a document related to your visa status in Spain. It is a way to be registered and easily identified by the Spanish Government and Police.

#### Is the T.I.E. the same thing than the N.I.E?

No, it is not. The N.I.E. is the "Número de Identificación de Extranjeros" (*Identification Number for Foreigners*), so it is just that, a number assigned to legally identify you. On the other hand, the T.I.E. is the actual card given to you as a way to be legally identified and includes the N.I.E. Therefore, you can have the N.I.E. but not have the T.I.E. but if you have the T.I.E., you will also automatically be assigned the N.I.E.

#### Do I have to get the T.I.E.?

• If you are from the European Union, European Economic Area or Switzerland, and you are going to spend more than THREE MONTHS in Spain, YOU SHOULD APPLY FOR THE T.I.E.

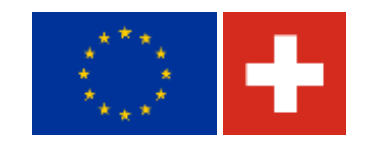

• If you are from a country not belonging to the European Union, European Economic Area or Switzerland and you are going to be in Spain for more than SIX MONTHS, YOU SHOULD APPLY FOR THE T.I.E.

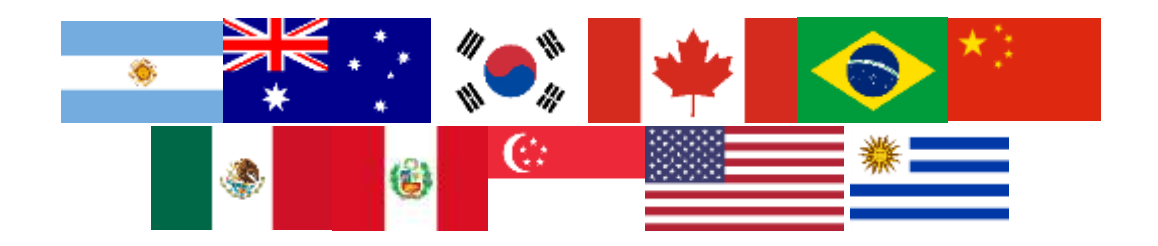

If you are from the United Kingdom, and you are going to stay in Spain longer than 90 days, you must get the T.I.E., and registered yourself in the local town hall, (padrón municipal"). In these link you can find useful information: <u>https://www.gov.uk/guidance/residency-requirements-in-spain</u>

#### When I have to apply for the T.I.E.?

You have to apply for the T.I.E. within the first **30 days** upon entering Spain.

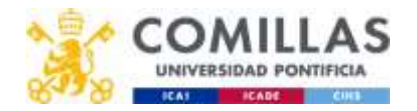

#### How do I apply for the T.I.E.?

The process of applying for the T.I.E. starts by booking an appointment using the following link:

#### https://sede.administracionespublicas.gob.es/icpplustiem/citar

- If you are from the European Union, European Economic Area or Switzerland, you must select in the appointment portal "POLICÍA CERTIFICADOS UE".
- If you are from the <u>United Kingdom</u>, you must select in the appointment portal <u>"POLICÍA CERTIFICADOS UE (EXCLUSIVAMENTE PARA REINO UNIDO)".</u>

|                                                                                                    | CS MEEXI-DENTIS MISNOTH-CALIONES ATUDA            |
|----------------------------------------------------------------------------------------------------|---------------------------------------------------|
| TERNET O                                                                                                    |                                                   |
| NIERNEI G                                                                                                    | TA PREVIA                                         |
| ROVINCIA<br>ELECCIONADA                                                                                                    | Madret                                            |
|                                                                                                    |                                                   |
| or fevor, selectone el                                                                                                    | minute para el que desea solicitar la cita previa |
|                                                                                                    |                                                   |
| RÁXITES DISPONI <mark>BLES</mark><br>WRA LA PROVINCIA<br>ELECCIONADA                                                                                                    | POLICIA-CERTIFICADOB LE .                         |
| RÁNTES DIBPONIBLES<br>ARA LA FROVINCIA<br>ELECCIONADA                                                                                                    | POLICIA-CERTIFICADOB LE                           |
| AÁAITES DIBRONI <mark>BLES</mark><br>ARA LA PROVINCIA<br>ELECCIONACIA<br>Acceptar                                                                                                    | POLICIA-CERTIFICAZOR LE *                         |
| RÁNITES DIBRONIBLES<br>WAR LA PROVINCIA<br>IELECCIONACIA<br>Acoptar<br>Notes<br>Sede Jescangar el Nodejo                                                                                                    | POLICIA-CERTIFICADOR LIE:                         |
| RAATES DIBRONDLES<br>MARILA PROVINCIA<br>ILL DECIONADA<br>Accedita<br>Macedita<br>Maria<br>Accedita<br>Maria<br>Maria<br>Ma | POLICIA-CERTIFICADOR LIE: +                       |
| RAUTES DIBRONGLE-<br>MARILA PROVINCIA<br>AUSTALA PROVINCIA<br>Australia<br>Australia<br>Multiple<br>Maria alla alla alla alla alla alla alla                                                                                                    | POLICIA-CERTIFICADOR LIE *                        |

Then, just follow the steps:

- 1. You will see the list of the documents you will need for the process. Click "Entrar"
- Type your personal data: Passport number, Name and Surname and click "Aceptar"
- 3. Click "Solicitar Cita"
- 4. You will get just one option as your preferred Police station to apply, so click "Siguiente"
- Type your Phone number, Email, and again your Email. If you want, in the comment section you can write: "Registro de Ciudadanos de la Unión Europea"
- 6. You will see 3 different appointment options. Select the most convenient for you and click "Siguiente". A confirmation message will pop-up. Click on "OK".
- 7. Print the confirmation screen of your selected appointment. You will need it printed.

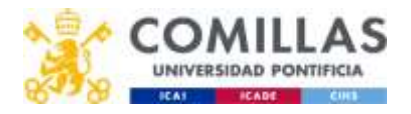

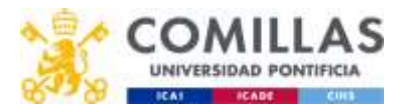

• If you are from a country not belonging to the European Union, European Economic Area or Switzerland select in the appointment portal "POLICIA-TOMA DE HUELLAS (EXPEDICIÓN DE TARJETA).

| AU PROCEDIMENTOS RESEAPED                                                                |                                                                                                    |
|------------------------------------------------------------------------------------------|----------------------------------------------------------------------------------------------------|
|                                                                                          | CHECKLY HIGHLIER WARDINGS HELDAN                                                                                                    |
|                                                                                          |                                                                                                    |
| NTERNET GHA PREVIA                                                                       | 4                                                                                                    |
| ROVINCIA SARENE<br>ELECCICIVADA                                                          |                                                                                                    |
|                                                                                          |                                                                                                    |
| or tevor, seleccane el transte para el que d                                             | sees souchsr is cits previa                                                                                                    |
| RÁVITES DISPONIBLES POUCIA-TOMA (<br>NSA LA TRIOVINCIA<br>ELECCIONADA                    | E HOELLAS (EXPEDIDÓN DE TAIDETA)                                                                                                    |
|                                                                                          |                                                                                                    |
| Acceptar Volver                                                                          |                                                                                                    |
| sede descargar arModox CRCsII de solicitud des                                           | is la seguente plagna. Madeus Obcass de Sontrades da Entranjolia                                                                                                    |
| unde attalant rais información widos las Ohonan                                          | te Estargella Accedentes a este enterne información Oficinan Estargella                                                                                                    |
|                                                                                          |                                                                                                    |
|                                                                                          |                                                                                                    |
| MUV IMPORTANTE La solcación Andros de                                                    | Cita Panuta ya a detar de estar operativa a bartir del proceno 17 de Julio. Para totorno ritro, se portro sestore menante on PC o                                                                                                    |
| MUT INFORTANTE La spicación Astrost de<br>cuargase dispositivo morel activida de an neve | Cala Porsia va a dejar de estar operativa a partir del provino 17 de Julió. Pixo solución clas, se posto ineltare mestame na PC o<br>gastar valt en la seguiente dirección. Hitps://leada.athrandsactorespatibilitas gadi en/ogginar |

Then, just follow the steps:

- 1. You will see the list of the documents you will need for the process. Click "Entrar"
- 2. Type your personal data: Passport number, Name and Surname, nacionality, and click "Aceptar". Do not select any date in the "Fecha de Caducidad de su tarjeta actual" field.
- 3. Click "Solicitar Cita"
- 4. You will get different options of Police Offices to apply, so select the one you preferred and click "Siguiente".
- Type your Phone number, Email, and again your Email. If you will, in the comment section you can write: "Registro de Ciudadanos de la Unión Europea"
- 6. You will see 3 different appointment options. Select the most convenient for you and click "Siguiente". A confirmation message will pop-up. Click on "OK".
- 7. Print the confirmation screen of your selected appointment. You will need it printed.

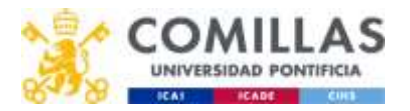

 If you are from the United Kingdom, select in the appointment portal, the option "POLICÍA-EXP. TARJETA ASOCIADA AL ACUERDO DE RETIRADA CIUDADANOS BRITÁNICOS Y SUS FAMILIARES, (BREXIT)")

| <ul> <li>Visado de familiar de</li> <li>Trámite para la docur</li> </ul> | estudiante sin NIE.<br>nentación nacionales del Remo Umido y sus taminares (Brexit).                                                                                                    |
|--------------------------------------------------------------------------|----------------------------------------------------------------------------------------------------|
| Paso 1:                                                                  |                                                                                                    |
| Consultar en este enlace                                                 | al Pontal de immigración sobre el lipu de autorización que va a sulcitar, y la documentación recesaria para presentar la solicitual.                                                                                             |
| Paso 2:                                                                  |                                                                                                    |
| Cuando disponga de la o<br>formulario (pdf).                             | documentación necesaria para la presentación de la solicitud de autorización en formato pdf. tendrá que cumplimentar el siguiente formulario: Descargar                                                                          |
| Paso 3:                                                                  |                                                                                                    |
| Una vez rellenado el torr<br>citaprevia_extranjeria.r                    | nutario y con la documentación necesaria eli formato pdf, diritgi la petición de cita a la dirección de comeo electrónico<br>madridacionne gob es, adjuntando el formutario y la documentación                                   |
| Si el volumen de la docu<br>el mismo asunto                              | mentación no permite adjuntario en un solo envío, remita dicha documentación repartida numerando los envíos, de manera inmediata a continuación y con                                                                            |
| Si necesità presentar va                                                 | nas solicitudes, necesitará solicitar una cita para cada solicitud.                                                                                                    |
| Paso 4:                                                                  |                                                                                                    |
| Recibida la solicitud de o<br>será comunicada a su di                    | ta del interesado en la Oficina de Extranjería de Madrid y comprobado que adjunta el formutano y la documentación, la Oficina le asignará una ota que le<br>rección de comeo electrónico y un sms al teléfono móvil de contacto. |
| Por favor, si necesita ci<br>esta dirección de corteo                    | la para cualquier otro tràmite no relacionado con estas autorizaciones o no dispone de la documentación correspondiente, por el bien de todos, no utilice<br>electrónico.                                                        |
| Recordanos que para s<br>Policia"                                        | olicitar cualquier trámite ante la Brigada Provincial de Extranjería y Frontenas, el acceso es el que se indica más abajo "Trámites Cuerpo Nacional de                                                                           |
| Por favor, seleccione el tri                                             | àmite para el que desea solicitar la cita previa.                                                                                                    |
| TRÁMITES CUERPO<br>NACIONAL DE POLICIA                                   | POLICIA-EXPTARJETAABOCIADA AL ACUERDO DE RETIE 😁                                                                                                    |
|                                                                          |                                                                                                    |
| Successive Street                                                        |                                                                                                    |
| Acceptate Mohane                                                         |                                                                                                    |

Then, just follow the steps:

- 1. You will see the list of the documents you will need for the process. Click "Entrar"
- 2. Type your personal data: Passport number, Name and Surname, nacionality, and click "Aceptar". Do not select any date in the "Fecha de Caducidad de su tarjeta actual" field.
- 3. Click "Solicitar Cita"
- 4. You will get different options of Police Offices to apply, so select the one you preferred and click "Siguiente".
- 5. Type your Phone number, Email, and again your Email. If you will, in the comment section you can write: "Registro de Ciudadanos del Reino Unido"
- You will see 3 different appointment options. Select the most convenient for you and click "Siguiente". A confirmation message will pop-up. Click on "OK".
- 7. Print the confirmation screen of your selected appointment. You will need it printed.

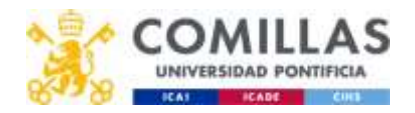

### Which documents do I need to apply for the T.I.E.?

If you are from the European Union, European Economic Area or Switzerland, you need to get and bring to the appointment the following documents:

- Printed Appointment Justification and Information Document.
- Passport and photocopy.
- Comillas Acceptance Letter.
- $\circ$   $\;$  Health Insurance Policy and Health Insurance Card with photocopies of both.
- Proof of enough funds for staying in Spain during the period with a letter by your bank, for example.
- Favorable resolution issued by the Inmigration Offices of the Government Delegations. To verify if the file is in a "Resuelto favorable" <u>here.</u>
- Form EX-18 typed, not handwritten.
- o Paid fees:
  - Fill in <u>Form 790</u>: Print two copies of the generated document, go to the bank and pay the fees and get the two copies stamped by the bank.

|                                 | BENTIFICACIÓN                            |                                    |                     |                                                                          |               |                |             |                         |  |
|---------------------------------|------------------------------------------|------------------------------------|---------------------|--------------------------------------------------------------------------|---------------|----------------|-------------|-------------------------|--|
|                                 | MARUNARIAS                               |                                    |                     | Apellièris y norme e ratio estal (*)<br>Apellièris y norme e mich social |               |                |             |                         |  |
|                                 | Compare to NEL NEL 24                    | nipora tikli ile staji a dourineto | anango dat minu     |                                                                          |               |                |             |                         |  |
|                                 | Damiştile                                |                                    |                     |                                                                          |               |                |             |                         |  |
|                                 | Tipo de via (*).                         | Mantère de la via pública?*)       |                     | N08-15                                                                   | tacatora      | 7110           | Puerta      | 110000                  |  |
|                                 | calle r plate, miner,                    | Received the territor publication  |                     | 46.                                                                      | 10.           | 1994           | 100         | hethine                 |  |
|                                 | Municipio (*)                            |                                    | Provincian          | 1                                                                        |               | Códgo Pi       | estal (*)   |                         |  |
|                                 | an an an an an an an an an an an an an a |                                    | Annes               |                                                                          |               | \$1.Hgr        |             |                         |  |
|                                 |                                          |                                    |                     |                                                                          |               |                |             |                         |  |
|                                 | AUTOLIQUIDACIÓN                          |                                    |                     |                                                                          |               |                |             | i                       |  |
|                                 | Automobile (*)                           | · Orthol & Complementaria          |                     |                                                                          |               |                |             |                         |  |
|                                 |                                          |                                    |                     |                                                                          |               |                |             |                         |  |
|                                 | SLES UNA ALÍTELOCIEDA                    | ACIÓN COMPLEMENTARIA, INDIQUE E    | S. W. MERLI CLE HAP | SUBRE SLOTE                                                              | ICC OF BALLEY | IS THE LA LICE | IDACIÓN PEN | CIPAL ASI COMDIS.       |  |
|                                 | him piriturin                            | 19 19 19 19 19                     | 300000              |                                                                          |               |                |             |                         |  |
|                                 | Prepares.                                |                                    | MICHERS             | 1 52 50                                                                  |               |                |             |                         |  |
|                                 | 100020                                   |                                    |                     |                                                                          |               |                |             |                         |  |
|                                 |                                          |                                    |                     |                                                                          |               |                |             |                         |  |
| arjetas de ide                  | ntidad de extranj                        | eros (TIE) y certificados          | de registro de      | resident                                                                 | es comun      | itarios.       |             |                         |  |
| TE que docume                   | enta la primera cor                      | ncesión de la autorización         | de residencia       | temporal,                                                                | de estanc     | ia o para      | trabajado   | ares transfronterizos.  |  |
| TE que docume<br>abajadores tra | enta la renovación<br>Insfronterizos     | de la autorización de resi         | déncia tempor       | al o ta prò                                                              | rroga de l    | a estanci      | a o de la a | utorización para        |  |
| TE que docume<br>umanes.        | enta la autorización                     | s de residencia y trabajo o        | de mujeres vict     | imas de la                                                               | volencia      | de géner       | ro y victim | as de la trata de seres |  |
| 1E que docume                   | enta la autorización                     | n de residencia de larga d         | uración o de re     | esidencia (                                                              | te larga di   | uración-L      | IE.         |                         |  |
| ertificado de n                 | egistro de resident                      | e comunitario o Tarjeta d          | le residericia di   | Tamilar                                                                  | de un clud    | iadano d       | e la Unión  |                         |  |
|                                 |                                          |                                    |                     |                                                                          |               |                |             |                         |  |
| 2003                            |                                          |                                    |                     |                                                                          |               |                |             |                         |  |
| IRESO                           |                                          |                                    |                     |                                                                          |               |                |             |                         |  |
|                                 | Importe eu                               | iros                               | 2.0                 | orma de p                                                                | ago (*)       |                |             |                         |  |
|                                 |                                          |                                    | 12.00 € ₹           | Enelection                                                               | 1.23 @ D      | Adeudo en      | cuenta      |                         |  |
|                                 |                                          |                                    |                     |                                                                          |               |                |             |                         |  |
|                                 | Código 18A/                              | N de la cuenta                     |                     |                                                                          |               |                |             |                         |  |

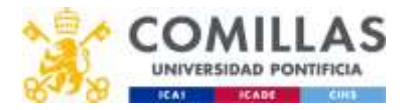

If you are from a country not belonging to the European Union, European Economic Area or Switzerland, you need to get and bring to the appointment the following documents:

- o Printed Appointment Justification and Information Document.
- Passport and photocopy
- Your photography, driver license kind.
- o Comillas Acceptance Letter
- Health Insurance Policy and Health Insurance Card with photocopies of both.
- Proof of enough funds for the staying in Spain during the period with a letter by your bank, for instance.
- Favorable resolution issued by the Inmigration Offices of the Government Delegations. To verify if the file is in a "Resuelto favorable" <u>here.</u>
- Form EX-17 typed, not handwritten.
- Paid fees: Fill in <u>Form 790</u>. Print two copies of the generated document, go to the bank, pay the fees, and get the two copies stamped by the bank.

| CT WITH A DOCUMENT                                                                                                    |                                                                                                    |                                                                                                    |                                                                                         |                                                                                                    |                                                                                                    |                                                                                            |                                                                              |                                   |                           |  |
|----------------------------------------------------------------------------------------------------|----------------------------------------------------------------------------------------------------|----------------------------------------------------------------------------------------------------|-----------------------------------------------------------------------------------------|----------------------------------------------------------------------------------------------------|----------------------------------------------------------------------------------------------------|--------------------------------------------------------------------------------------------|------------------------------------------------------------------------------|-----------------------------------|---------------------------|--|
| M.J.F./W.L.B. (*)                                                                                                    | NUR MUR #5<br>Complete with NC setuports (KA) in star a dearborn and up due on                                                                                                    |                                                                                                    |                                                                                         |                                                                                                    | Apetliktes y konstane a razón aučiał (*)                                                                                  |                                                                                            |                                                                              |                                   |                           |  |
| Compression, N.C. a                                                                                                    |                                                                                                    |                                                                                                    |                                                                                         |                                                                                                    | INTER PROPERTY                                                                                                    |                                                                                            |                                                                              |                                   |                           |  |
| Gamiclie                                                                                                    |                                                                                                    |                                                                                                    |                                                                                         |                                                                                                    |                                                                                                    |                                                                                            |                                                                              |                                   |                           |  |
| and a state of                                                                                                    |                                                                                                    |                                                                                                    | 1207221                                                                                 | 100000                                                                                                    | 1200                                                                                                    |                                                                                            | Sec. 19                                                                      |                                   |                           |  |
| Tipo de via (*)                                                                                                    | Nontrore de la via patence?                                                                                                    |                                                                                                    | NON.173                                                                                 | Escontra.                                                                                                    | P110                                                                                                    | Puerta                                                                                     | Tatefood                                                                     |                                   |                           |  |
| the state of the                                                                                                    | Contraction of the province                                                                                                    | -                                                                                                    | 1.000                                                                                   |                                                                                                    | and draw the                                                                                                    | and all store                                                                              |                                                                              |                                   |                           |  |
| Attenden (* )                                                                                                    |                                                                                                    | Provence C                                                                                                    |                                                                                         |                                                                                                    | chaine.                                                                                                    | aun (-)                                                                                    |                                                                              |                                   |                           |  |
| 3                                                                                                    |                                                                                                    |                                                                                                    |                                                                                         |                                                                                                    | 1.000                                                                                                    |                                                                                            |                                                                              |                                   |                           |  |
|                                                                                                    |                                                                                                    |                                                                                                    |                                                                                         |                                                                                                    |                                                                                                    |                                                                                            |                                                                              |                                   |                           |  |
| Antonigutovición                                                                                                    |                                                                                                    |                                                                                                    |                                                                                         |                                                                                                    |                                                                                                    |                                                                                            |                                                                              |                                   |                           |  |
| Autotty-Macine (*)                                                                                                    | · Press                                                                                                    |                                                                                                    |                                                                                         |                                                                                                    |                                                                                                    |                                                                                            |                                                                              |                                   |                           |  |
|                                                                                                    |                                                                                                    |                                                                                                    |                                                                                         |                                                                                                    |                                                                                                    |                                                                                            |                                                                              |                                   |                           |  |
| SLAS UNA AUTOLOGUN                                                                                                    | ACION COMPLEMENTARIA, INDIGUE IS, NUM                                                                                                    | etti que inves                                                                                                    | tiene el crite                                                                          | etti de suinu                                                                                                    | S TIP LA LIGHT                                                                                                    | IDACIÓN PRIM                                                                               | INAL ASLOWED                                                                 |                                   |                           |  |
| IUPCRITC-guarter entrers                                                                                                    | y parte decinal; QUE ABONÓ V LOEGO PUUS                                                                                                    | E D. REPORNO I                                                                                                    | DE CAREO, JA                                                                            | quere ducures                                                                                                    | int airselikat                                                                                                    | no del pagol)                                                                              |                                                                              |                                   |                           |  |
| him-pirtherin                                                                                                    | 医强塞器的面白                                                                                                    | 1001                                                                                                    | 12 13                                                                                   |                                                                                                    |                                                                                                    |                                                                                            |                                                                              |                                   |                           |  |
| Prezunte:                                                                                                    |                                                                                                    |                                                                                                    |                                                                                         |                                                                                                    |                                                                                                    |                                                                                            |                                                                              |                                   |                           |  |
| the second second                                                                                                    |                                                                                                    |                                                                                                    |                                                                                         |                                                                                                    |                                                                                                    |                                                                                            |                                                                              |                                   |                           |  |
| rietas de identidad de extranie                                                                                                    | eros (TIE) y certificados de r                                                                                                    | registro d                                                                                                    | le reside                                                                               | ntes con                                                                                                    | unitari                                                                                                    | 05.                                                                                        |                                                                              |                                   |                           |  |
| l<br>rjetas de identidad de extranji<br>E que documenta la primera con                                                                                                    | eros (TIE) y certificados de <i>r</i><br>cesión de la autorización de                                                                                                    | registro d<br>residencia                                                                                                   | ie reside<br>a tempor                                                                   | ntes con<br>al, de est                                                                                                | unitari<br>ancia o p                                                                                                    | os.<br>para tralu                                                                          | jadores tra                                                                  | natront                           | erizos                    |  |
| rjetas de identidad de extranjo<br>E que documenta la primera con<br>E que documenta la renovación<br>ibajadores transfronterizos.                                                                                                    | eros (TIE) y certificados de <i>i</i><br>cesión de la autorización de<br>de la autorización de residen                                                                                                    | registro d<br>residencia<br>icia tempo                                                                                     | ie reside<br>a tempor<br>oral o la p                                                    | ntes con<br>al, de est<br>prórroga (                                                                                  | nunitari<br>ancia o (<br>de la esta                                                                                       | os.<br>para trala<br>ancia o de                                                            | ijadores tra<br>Ia autoriza                                                  | nafront<br>ción pa                | erizos<br>ra              |  |
| rjetas de identidad de extranjo<br>E que documenta la primera con<br>E que documenta la renovación<br>ibajadores transfronterizos.<br>E que documenta la autorización<br>manos.                                                                                                    | eros (TIE) y certificados de r<br>cesión de la autorización de<br>de la autorización de residen<br>de residencia y trabajo de rr                                                                                                    | registro d<br>residencia<br>icia tempo<br>nujeres vio                                                                      | l <b>e reside</b><br>a tempor<br>oral o la p<br>ctimas de                               | ntes con<br>al, de est<br>prórroga (<br>e la violer                                                                   | unitari<br>ancia o p<br>de la esta<br>cia de ge                                                                           | os.<br>ancia o de<br>énero y vi                                                            | ijadores tra<br>i la autoriza<br>ctimas de la                                | nafronti<br>ción par<br>a trata d | erizos<br>ra<br>e seres   |  |
| rjetas de identidad de extranjo<br>E que documenta la primera con<br>E que documenta la renovación o<br>bajadores transfronterizos.<br>E que documenta la autorización<br>manos.<br>E que documenta la autorización                                                                                                    | eros (TIE) y certificados de r<br>cesión de la autorización de<br>de la autorización de residen<br>de residencia y trabajo de rr<br>de residencia de larga durac                                                                                                    | registro d<br>residencia<br>icia tempo<br>nujeres vio<br>ción o de i                                                       | <mark>le reside</mark><br>a tempor<br>oral o la p<br>ctimas de                          | ntes con<br>al, de est<br>orórroga o<br>e la violer<br>la de larg                                                     | n <b>unitari</b><br>ancia o p<br>de la estu<br>cia de ge<br>a duració                                                     | os.<br>ancia o de<br>énero y vi<br>ón-UE.                                                  | ijadores tra<br>la autoriza<br>ctimas de la                                  | nafronti<br>ción pai              | erizos<br>ra<br>le seres  |  |
| rjetas de identidad de extranjo<br>è que documenta la primera con<br>è que documenta la renovación<br>bajadores transfronterizos.<br>È que documenta la autorización<br>manos.<br>è que documenta la autorización<br>rtificado de registro de resident                                                                         | eros (TIE) y certificados de r<br>cesión de la autorización de<br>de la autorización de residen<br>de residencia y trabajo de m<br>de residencia de larga durar<br>e comunitario o Tarjeta de re                                                                       | registro d<br>residencia<br>icia tempo<br>nujeres vio<br>ción o de o<br>esidencia o                                        | le reside<br>a tempor<br>oral o la p<br>ctimas de<br>residenci<br>de famili             | ntes con<br>al, de est<br>orórroga o<br>e la violer<br>la de larg<br>ar de un o                                       | nunitari<br>ancia o j<br>de la esta<br>cia de ge<br>a duració<br>ludadan                                                  | os.<br>para traba<br>ancia o de<br>énero y vi<br>ón-UE.<br>to de la U                      | ijadores tra<br>la autoriza<br>ctimas de la<br>nión.                         | nañ onte<br>ción pa               | erizos.<br>ra<br>le seres |  |
| rjetas de identidad de extranjo<br>E que documenta la primera con<br>E que documenta la renovación<br>ibajadores transfronterizos.<br>E que documenta la autorización<br>manos.<br>E que documenta la autorización<br>etificado de registro de resident                                                                        | eros (TIE) y certificados de r<br>cesión de la autorización de<br>de la autorización de residen<br>de residencia y trabajo de r<br>de residencia de larga durar<br>e comunitario o Tarjeta de re                                                                       | registro d<br>residencia<br>icla tempo<br>nujeres via<br>ción o de a<br>esidencia a                                        | le reside<br>a tempor<br>oral o la p<br>ctimas de<br>residenci<br>de famili             | ntes con<br>al, de est<br>prórroga d<br>e la violer<br>la de larg<br>ar de un d                                       | nunitari<br>ancia o j<br>de la esti<br>cia de gi<br>a duració<br>liudadan                                                 | os.<br>ancia o de<br>énero y vi<br>ón-UE.<br>to de la U                                    | ijadores tra<br>i la autoriza<br>ctimas de la<br>nión.                       | naîronte<br>ción pai              | erizos<br>ra<br>le seres  |  |
| rjetas de identidad de extranjo<br>E que documenta la primera con<br>E que documenta la renovación<br>ibajadores transfronterizos.<br>E que documenta la autorización<br>manos.<br>E que documenta la autorización<br>ertificado de registro de resident                                                                       | eros (TIE) y certificados de a<br>cesión de la autorización de<br>de la autorización de residen<br>i de residencia y trabajo de m<br>i de residencia de larga durad<br>e comunitario o Tarjeta de re                                                                   | registro d<br>residencia<br>cia tempo<br>nujeres vio<br>ción o de l<br>esidencia o                                         | le reside<br>a tempor<br>oral o la p<br>ctimas de<br>residenci<br>de famili             | ntes con<br>al, de est<br>prórroga d<br>e la violer<br>la de larg<br>ar de un o                                       | nunitari<br>ancia o j<br>de la estu<br>cia de ga<br>a duració<br>ludadan                                                  | os.<br>para traba<br>ancia o de<br>énero y vi<br>ón-UE.<br>Io de la U                      | jadores tra<br>la autoriza<br>ctimas de la<br>nión.<br>mentos                | nafronti<br>ción pai              | erizos<br>ra<br>le seres  |  |
| rjetas de identidad de extranjo<br>E que documenta la primera con<br>E que documenta la renovación<br>ibajadores transfronterizos.<br>E que documenta la autorización<br>manos.<br>E que documenta la autorización<br>estificado de registro de resident<br>estimantos de identificad y título<br>INGRESO                      | eros (TIE) y certificados de r<br>cesión de la autorización de<br>de la autorización de residen<br>a de residencia y trabajo de m<br>i de residencia de larga durar<br>e comunitario o Tarjeta de re                                                                   | registro d<br>residencia<br>sula tempo<br>nujeres vio<br>ción o de a<br>esidencia o<br>esidencia o                         | le reside<br>a tempor<br>oral o la p<br>ctimas de<br>residenci<br>de familia            | ntes con<br>al, de est<br>prórroga o<br>e la violen<br>la de larg<br>ar de un o                                       | nunitari<br>ancia o p<br>de la esta<br>cia de ge<br>a duració<br>ciudadan<br>udase u al                                   | os.<br>para trabu<br>ancia o de<br>ériero y vi<br>ón-UE.<br>no de la U                     | jadores tra<br>la autoriza<br>ctimas de la<br>nión.                          | naîronu<br>ción par               | e seres                   |  |
| rjetas de identidad de extranjo<br>E que documenta la primera con<br>E que documenta la renovación<br>ibajadores transfronterizos.<br>E que documenta la autorización<br>manos.<br>E que documenta la autorización<br>ertificado de registro de resident<br>erumentos de identidad y título<br>invanteso                       | eros (TIE) y certificados de r<br>cesión de la autorización de<br>de la autorización de residen<br>de residencia y trabajo de m<br>de residencia de larga duras<br>e comunitario o Tarjeta de re                                                                       | registro d<br>residencia<br>nujeres via<br>ción o de<br>esidencia o                                                        | le reside<br>a tempor<br>oral o la p<br>ctimas de<br>residenci<br>de famili<br>ros indo | ntes con<br>al, de est<br>orórroga (<br>= la violen<br>a de larg<br>ar de un (                                        | nunitari<br>ancia o j<br>de la est<br>cia de ga<br>a duració<br>iudadan<br>udas u at                                      | os.<br>para traba<br>ancia o de<br>énero y vi<br>ón-UE.<br>to de la U<br>tros dors         | jadores tra<br>la autoriza<br>ctimas de la<br>nión.<br>mentos                | naîrunte<br>ción pa               | ra<br>le seres            |  |
| rjetas de identidad de extranjo<br>E que documenta la primera con<br>E que documenta la renovación<br>ibajadores transfronterizos.<br>E que documenta la autorización<br>manos.<br>E que documenta la autorización<br>estificado de registro de resident<br>estificado de registro de resident<br>inverses                     | eros (TIE) y certificados de r<br>cesión de la autorización de<br>de la autorización de residen<br>o de residencia y trabajo de m<br>o de residencia de larga durar<br>e comunitario o Tarjeta de re<br>ne y documentos de viala a                                     | registro d<br>residencia<br>icia tempo<br>nujeres vio<br>ción o de a<br>esidencia o<br>esidencia                           | le reside<br>a tempor<br>oral o la p<br>ctimas de<br>residenci<br>de famili<br>ros indo | ntes con<br>al de est<br>ordrroga d<br>e la violer<br>la de larg<br>ar de un d<br>cumenta                             | nunitari<br>ancia o j<br>de la estu<br>cia de ga<br>a duració<br>ciudadan<br>udas o at<br>de page                         | os.<br>ancia o de<br>ériero y vi<br>ón-UE.<br>Io de la U<br>tros dora                      | jadores tra<br>la autoriza<br>ctimas de la<br>nión.<br>mentos                | nafruntu<br>dón pa                | e seres                   |  |
| rjetas de identidad de extranjo<br>E que documenta la primera con<br>E que documenta la renovación<br>ibajadores transfronterizos.<br>E que documenta la autorización<br>manos.<br>E que documenta la autorización<br>estificado de registro de resident<br>estimantos de identificad o título<br>inverseo                     | eros (TIE) y certificados de r<br>cesión de la autorización de<br>de la autorización de residen<br>o de residencia y trabajo de r<br>o de residencia de larga durar<br>e comunitario o Tarjeta de re<br>ne y documentos de utale a<br>prite euros                      | registro d<br>cesidencia<br>cicia tempo<br>nujeres vio<br>cicin o de l<br>esidencia o<br>esidencia o<br>esidencia o<br>15. | te reside<br>a tempor<br>oral o la p<br>ctimas de<br>residenci<br>de famili<br>ros indo | ntes con<br>al de est<br>orórroga e<br>e la violer<br>la de larg<br>àr de un e<br>romante<br>Forma<br>* En e          | de la estu<br>cia de ga<br>cia de ga<br>a duració<br>ludadan<br>utos y or<br>de page<br>efectivo                          | os.<br>ancia o de<br>énero y vi<br>ón-UE.<br>Io de la U<br>tros dors<br>a (*)<br>© E.C. Ad | jadores tra<br>la autoriza<br>ctimas de la<br>nión.<br>mentre                | naĥ onte<br>ción pa<br>) trata d  | erizos.<br>ra<br>ie seres |  |
| rjetas de identidad de extranjo<br>E que documenta la primera con<br>E que documenta la renovación<br>ibajadores transfronterizos.<br>E que documenta la autorización<br>manos.<br>E que documenta la autorización<br>estificado de registro de resident<br>estificado de registro de resident<br>inverses<br>inverses         | eros (TIE) y certificados de r<br>cesión de la autorización de<br>de la autorización de residen<br>de residencia y trabajo de r<br>i de residencia de larga durar<br>e comunitario o Tarjeta de re<br>ne y documentos de viale a<br>orte euros                         | registro d<br>residencia<br>icia tempo<br>nujeres vio<br>ción o de l<br>esidencia o<br>esidencia o<br>esidencia o<br>15.   | te reside<br>a tempor<br>oral o la p<br>ctimas de<br>residenci<br>de famili<br>ros indo | ntes con<br>al de est<br>orórroga e<br>e la violer<br>la de larg<br>ar de un e<br>so<br><b>Forma</b><br><b>*</b> En e | nunitari<br>ancia o j<br>de la estu<br>cia de ga<br>a duració<br>ludadan<br>udas u ad<br>udas u ad<br>de page<br>efectivo | os.<br>ancia o de<br>énero y vi<br>ón-UE.<br>lo de la U<br>tros dors<br>e (*)<br>© E.C. Ad | jadores tra<br>la autoriza<br>ctimas de la<br>nión.<br>mentre                | naĥonte<br>ción par<br>e trata d  | erizos.<br>ra<br>le seres |  |
| rjetas de identidad de extranjo<br>E que documenta la primera con<br>E que documenta la renovación<br>ibajadores transfronterizos.<br>E que documenta la autorización<br>manos.<br>E que documenta la autorización<br>estificado de registro de resident<br>estificado de registro de resident<br>invaneso<br>invaneso<br>impo | eros (TIE) y certificados de r<br>cesión de la autorización de<br>de la autorización de residen<br>de residencia y trabajo de r<br>i de residencia de larga durar<br>e comunitario o Tarjeta de re<br>ne y documentos de viale a<br>orte euros<br>go IBAN de la cuenta | registro d<br>residencia<br>icia tempo<br>nujeres vio<br>ción o de l<br>esidencia o<br>esidencia o<br>sotrania             | te reside<br>a tempor<br>oral o la p<br>ctimas de<br>residenci<br>de famili<br>ros indo | ntes con<br>al de est<br>orórroga e<br>e la violer<br>la de larg<br>ar de un o<br>romanta<br>Forma<br>* En o          | nunitari<br>ancia o j<br>de la estu<br>cia de ga<br>a duració<br>ludadan<br>udas u ad<br>udas u ad<br>de page<br>efectivo | os.<br>ancia o de<br>énero y vi<br>ón-UE.<br>Io de la U<br>tros dors<br>e (*)<br>© E.C. Ad | jadores tra<br>la autoriza<br>ctimas de la<br>nión.<br>mentre<br>leudo en cu | naĥonte<br>ción par<br>e trata d  | erizos.<br>ra<br>le seres |  |

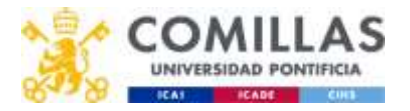

If you are from the United Kingdom, you need to get and bring to the appointment the following documents:

- Printed Appointment Justification and Information Document.
- Passport and photocopy
- Your photography, driver license kind.
- **o** Comillas Acceptance Letter
- Health Insurance Policy and Health Insurance Card with photocopies of both.
- Proof of enough funds for the staying in Spain during the period with a letter by your bank, for instance.
- Favorable resolution issued by the Inmigration Offices of the Government Delegations. To verify if the file is in a "Resuelto favorable" <u>here.</u>
- Form EX-23 typed, not handwritten.
- Paid fees: Fill in <u>Form 790</u>. Print two copies of the generated document, go to the bank, pay the fees, and get the two copies stamped by the bank.

| 63.8796.6.8.1M              |                                                                                                    | Applitung                                                                                                    | Aperilation property in a castle (*) |              |        |                   |  |
|-----------------------------|----------------------------------------------------------------------------------------------------|----------------------------------------------------------------------------------------------------|--------------------------------------|--------------|--------|-------------------|--|
| Design solid hit pass       | and. Aprilia                                                                                                    | Application of the second second seco |                                      |              |        |                   |  |
| Next file                   |                                                                                                    |                                                                                                    |                                      |              |        |                   |  |
| Section (*)                 | Herebrie de la via pública*)                                                                                                    | 6Gen. (*)                                                                                                    | ( bootes)                            | Plan         | Painte | tatefore          |  |
| order Spherick Provers      | torites in a julger of                                                                                                    | 1 (mar. )                                                                                                    | 10                                   | -            | Park   | toldary.          |  |
| Number of Street and Street |                                                                                                    | Provide (*)                                                                                                    |                                      | 100 pt fri   | 19.546 |                   |  |
|                             |                                                                                                    |                                                                                                    |                                      |              |        |                   |  |
| ana ga                      | 1                                                                                                    | Pumla                                                                                                    |                                      | 1000         | -      |                   |  |
|                             | terreter al Completionneuro<br>In resolutionneuro de La Completionneuro<br>ne desinado Stat Adolad e La Completion a Stat                                                                                                    | Promile<br>10 dati wa 50ee tu rifa<br>U britano (s care) ja                                                                                                    |                                      | A DE LA LEPA |        | WALANDING N       |  |
|                             | Construction of Construction of Construction o | Promise<br>o dut war some to offic<br>the fiscal of cares or<br>0 10 10 10 10 10 10                                                                                                    | NULL IN MARK                         |              |        | WAL AND INCOME IN |  |

| Tarjetas de identidad de extranjeros (TIE) y certificados de registro de<br>residentes comunitarios.                                                               |   |
|----------------------------------------------------------------------------------------------------|---|
| .TIE que documenta la primera concesión de la autorización de residencia temporal,<br>de estancia o para trabajadores transfronterizos.                            | 0 |
| TIE que documenta la renovación de la autorización de residencia temporal o la<br>prórroga de la estancia o de la autorización para trabajadores transfronterizos. | 9 |
| .TIE que documenta la autorización de residencia y trabajo de mujeres víctimas de la violencia de género y víctimas de la trata de seres humanos.                  | 0 |
| .TIE que documenta la autorización de residencia de larga duración o de residencia<br>de larga duración-UE.                                                        | Ö |
| Certificado de registro de residente comunitario o Tarjeta de residenta de familiar<br>de un ciudadano de la Unión                                                 |   |

| INGRESO |                           |                                           |
|---------|---------------------------|-------------------------------------------|
|         | Importe euros             | Forma de pago (*)                         |
|         | 12.00 €                   | O En efectivo                             |
|         |                           | <ul> <li>E.C. Adeudo en tuenta</li> </ul> |
|         | Código IBAN de la cuenta  |                                           |
|         | Conign 10/04 de la cuerta |                                           |
|         |                           |                                           |